## Deaktivieren des Proxy

| Freitag 18. Okt.<br>nstellungen                                                              | WLAN                                                                                                    | € 66 % ■     D     Bearbeiten |
|----------------------------------------------------------------------------------------------|----------------------------------------------------------------------------------------------------|-------------------------------|
| , Suchen 🔮                                                                                   | WLAN<br>MSCHOOLWIRELESS<br>Kenne Internet/vet/indung                                                                                  | ● * (j)                       |
| Idung und Sport betreut und verwaltet. Weitere infos zur<br>tebetreuung<br>Brigitte Treffler | MEINE NETZWERKE<br>m-bildung_internet                                                                                                 | <b>∻</b> (j)                  |
| Apple-ID, iCloud, Medien & Käufe                                                             | M-WLAN Free Wi-Fi                                                                                                    | <b>२</b> (j)                  |
| WLAN         MSCHOOLWIRELESS           Bluetooth         Ein                                 | ANDERE NETZWERKE<br>eduroam                                                                                                    | <b>≜</b> ≑ (j)                |
| S Mitteilungen                                                                               | LHM-WLAN<br>LHM-WLAN_mobil                                                                                                    | ê ≑ (j)<br>ê ≑ (j)            |
| Töne<br>Fokus                                                                                | M-WLAN Secure Wi-Fi<br>Anderes                                                                                                    | <b>≜</b> ≑ (j)                |
| Bildschirmzeit                                                                               | Auf Netzwerke hinweisen Ben                                                                                                    | achrichtigen >                |
| Allgemein<br>Kontrollzentrum                                                                 | Bekannte Netzwerke werden automatisch verbunden. Fells kein bekanntes Netzwerk v<br>du auf verfügbare Netze hingewiesen.              | orhanden ist, wirst           |
| Anzeige & Helligkeit Home-Bildschirm & App-Mediathek                                         | Autom. mit Hotspot verbinden<br>Erlaube diesem Gerät, automatisch persönliche Hotspots in der Nähe zu erkennen, wer<br>verfügbar ist. | Hinweisen >                   |

## Nach unten scrollen bis Proxy konfigurieren,

## dann "Aus" anklicken und rechts oben sichern

| MSCHOOLWIRELESS     Proxy konfigurieren | Sichern                                 |
|-----------------------------------------|-----------------------------------------|
|                                         |                                         |
| Aus                                     |                                         |
| Maguali                                 |                                         |
| Mai Lea                                 |                                         |
| Automatisch                             |                                         |
|                                         |                                         |
|                                         |                                         |
|                                         |                                         |
|                                         |                                         |
|                                         |                                         |
|                                         |                                         |
|                                         |                                         |
|                                         |                                         |
|                                         |                                         |
|                                         |                                         |
|                                         |                                         |
|                                         |                                         |
|                                         |                                         |
|                                         |                                         |
|                                         |                                         |
|                                         |                                         |
|                                         |                                         |
|                                         |                                         |
|                                         |                                         |
|                                         | Aus         Manuell         Automatisch |